# LAMPIRAN C

#### **Black-Box Testing**

| Spesifikasi Mobile Device Aplikasi Sistem Informasi Harga Pangan Kota Pekanbaru |              |            |        |       |         |            |
|---------------------------------------------------------------------------------|--------------|------------|--------|-------|---------|------------|
| Nama                                                                            | Smartphone   | Ukuran La- | RAM    | Versi | Jaringa | n Prosesor |
|                                                                                 |              | yar        |        | An-   |         |            |
|                                                                                 |              |            |        | droid |         |            |
| Device 1                                                                        | Xiaomi Red-  | 5.0 Inch   | 3 GB   | 5.1.1 | 4G      | Octa Core  |
|                                                                                 | mi 3 Pro     |            |        |       |         |            |
| Device 2                                                                        | Oppo F1      | 5.0 Inch   | 3 GB   | 5.1.1 | 4G      | Octa Core  |
| Device 3                                                                        | Realme C2    | 6.1 Inch   | 3 GB   | 9.0.1 | 4G      | Octa Core  |
| Device 4                                                                        | Vivo V7      | 5.7 Inch   | 4 GB   | 7.1.2 | 4G      | Octa Core  |
| Device 5                                                                        | Samsung J2   | 5.0 Inch   | 1,5 GB | 6.0   | 4G      | Quad Core  |
|                                                                                 | Prime        |            |        |       |         |            |
| Device 6                                                                        | Asus Zenfone | 5.5 Inch   | 3 GB   | 5.0   | 4G      | Octa Core  |
|                                                                                 | Selfie       |            |        |       |         |            |
| Device 7                                                                        | Samsung J7   | 5.5 Inch   | 3 GB   | 7.0   | 4G      | Octa Core  |
|                                                                                 | Pro          |            |        |       |         |            |
| Device 8                                                                        | Xiaomi Red-  | 5.0 Inch   | 2 GB   | 5.1.1 | 4G      | Octa Core  |
|                                                                                 | mi 3         |            |        |       |         |            |
| Device 9                                                                        | Xiaomi Mi    | 6.44 Inch  | 4 GB   | 7.1.1 | 4G      | Octa Core  |
|                                                                                 | Max 2        |            |        |       |         |            |
| Device 10                                                                       | Asus Zenfone | 5.0 Inch   | 2 GB   | 4.3   | 3G      | Dual Core  |
|                                                                                 | 5 A500CG     |            |        |       |         |            |

#### Tabel C.1. Tabel Spesifikasi Mobile Device

# 1. Pengujian *Black-Box Testing Device* 1 (Xiaomi Redmi 3 Pro)

| No | Kelas uji       | Butir uji     | Hasil yang diharapkan        | Berhasil Tidak |
|----|-----------------|---------------|------------------------------|----------------|
| 1. | Instalasi Apli- | Pemasangan    | Aplikasi berhasil terinstal  | $\checkmark$   |
|    | kasi            | Apalikasi pa- |                              |                |
|    |                 | da perangkat  |                              |                |
| 2. | Membuka A-      | Klik icon a-  | Aplikasi menampilkan hala-   | $\checkmark$   |
|    | plikasi         | plikasi       | man utama yang berisi menu   |                |
|    |                 |               | harga pangan, jenis komod-   |                |
|    |                 |               | itas, lokasi pasar, dan kri- |                |
|    |                 |               | tik/saran                    |                |
| 3. | Lihat harga     | Klik icon     | Aplikasi menampilkan har-    | $\checkmark$   |
|    | pangan          | Harga Pangan  | ga pangan sesuai data di     |                |
|    |                 |               | dalam <i>database</i>        |                |

 Tabel C.2. Hasil Uji Black-box Testing Device 1

| textbfNo | Kelas uji    | Butir uji     | Hasil yang diharapkan         | Berhasil Tidak |
|----------|--------------|---------------|-------------------------------|----------------|
|          |              | Klik Button   | Aplikasi menampilkan          | $\checkmark$   |
|          |              | Pasar         | dropdown box daftar pasar     |                |
|          |              |               | yang tersedia                 |                |
|          |              | Klik Button   | Aplikasi menampilkan har-     | $\checkmark$   |
|          |              | Tanggal       | ga sesuai tanggal yang dipi-  |                |
|          |              |               | lih                           |                |
| 4.       | Melihat menu | Klik icon     | Aplikasi menampilkan          | $\checkmark$   |
|          | Jenis Komod- | Jenis Komod-  | menu Jenis Komoditas          |                |
|          | itas         | itas          |                               |                |
|          |              | Klik icon Ko- | Aplikasi menampilkan          | $\checkmark$   |
|          |              | moditas yang  | informasi detail komoditas    |                |
|          |              | tersedia      | yang dipilih                  |                |
| 5.       | Melihat menu | Klik icon     | Aplikasi menampilkan          | $\checkmark$   |
|          | Lokasi Pasar | Lokasi Pasar  | menu Lokasi Pasar             |                |
|          |              | Klik icon     | Aplikasi menampilkan in-      | $\checkmark$   |
|          |              | Pasar yang    | formasi detail pasar yang di- |                |
|          |              | tersedia      | pilih                         |                |
| 6.       | Melihat menu | Klik icon     | Aplikasi menampilkan hala-    | $\checkmark$   |
|          | Tentang      | Tentang       | man Tentang Sistem            |                |
|          | Sistem       | Sistem        |                               |                |

 Tabel C.2 Hasil Uji Black-box Testing Device 1 (Tabel lanjutan...)

# 2. Pengujian Black-Box Testing Device 2 (Oppo F1)

| No | Kelas uji             | Butir uji                 | Hasil yang diharapkan                                                                       | Berhasil Tidak |
|----|-----------------------|---------------------------|---------------------------------------------------------------------------------------------|----------------|
| 1. | Instalasi Apli-       | Pemasangan                | Aplikasi berhasil terinstal                                                                 | $\checkmark$   |
|    | kasi                  | Apalikasi pa-             |                                                                                             |                |
|    |                       | da perangkat              |                                                                                             |                |
| 2. | Membuka A-<br>plikasi | Klik icon a-<br>plikasi   | Aplikasi menampilkan hala-<br>man utama yang berisi menu<br>harga pangan, jenis komod-      | $\checkmark$   |
|    |                       |                           | itas, lokasi pasar, dan kri-                                                                |                |
| 3. | Lihat harga<br>pangan | Klik icon<br>Harga Pangan | tik/saran<br>Aplikasi menampilkan har-<br>ga pangan sesuai data di<br>dalam <i>database</i> | $\checkmark$   |
|    |                       | Klik Button<br>Pasar      | Aplikasi menampilkan<br><i>dropdown box</i> daftar pasar<br>yang tersedia                   | $\checkmark$   |

#### Tabel C.3. Hasil Uji Black-box Testing Device 2

| textbfNo | Kelas uji    | Butir uji     | Hasil yang diharapkan         | Berhasil Tidak |
|----------|--------------|---------------|-------------------------------|----------------|
|          |              | Klik Button   | Aplikasi menampilkan har-     | $\checkmark$   |
|          |              | Tanggal       | ga sesuai tanggal yang dipi-  |                |
|          |              |               | lih                           |                |
| 4.       | Melihat menu | Klik icon     | Aplikasi menampilkan          | $\checkmark$   |
|          | Jenis Komod- | Jenis Komod-  | menu Jenis Komoditas          |                |
|          | itas         | itas          |                               |                |
|          |              | Klik icon Ko- | Aplikasi menampilkan          | $\checkmark$   |
|          |              | moditas yang  | informasi detail komoditas    |                |
|          |              | tersedia      | yang dipilih                  |                |
| 5.       | Melihat menu | Klik icon     | Aplikasi menampilkan          | $\checkmark$   |
|          | Lokasi Pasar | Lokasi Pasar  | menu Lokasi Pasar             |                |
|          |              | Klik icon     | Aplikasi menampilkan in-      | $\checkmark$   |
|          |              | Pasar yang    | formasi detail pasar yang di- |                |
|          |              | tersedia      | pilih                         |                |
| 6.       | Melihat menu | Klik icon     | Aplikasi menampilkan hala-    | $\checkmark$   |
|          | Tentang      | Tentang       | man Tentang Sistem            |                |
|          | Sistem       | Sistem        |                               |                |

 Tabel C.3 Hasil Uji Black-box Testing Device 1 (Tabel lanjutan...)

# 3. Pengujian *Black-Box Testing Device* 3 (Realme C2)

| No | Kelas uji       | Butir uji     | Hasil yang diharapkan        | Berhasil Tidak |
|----|-----------------|---------------|------------------------------|----------------|
| 1. | Instalasi Apli- | Pemasangan    | Aplikasi berhasil terinstal  | $\checkmark$   |
|    | kasi            | Apalikasi pa- |                              |                |
|    |                 | da perangkat  |                              |                |
| 2. | Membuka A-      | Klik icon a-  | Aplikasi menampilkan hala-   | $\checkmark$   |
|    | plikasi         | plikasi       | man utama yang berisi menu   |                |
|    |                 |               | harga pangan, jenis komod-   |                |
|    |                 |               | itas, lokasi pasar, dan kri- |                |
|    |                 |               | tik/saran                    |                |
| 3. | Lihat harga     | Klik icon     | Aplikasi menampilkan har-    | $\checkmark$   |
|    | pangan          | Harga Pangan  | ga pangan sesuai data di     |                |
|    |                 |               | dalam <i>database</i>        |                |
|    |                 | Klik Button   | Aplikasi menampilkan         | $\checkmark$   |
|    |                 | Pasar         | dropdown box daftar pasar    |                |
|    |                 |               | yang tersedia                |                |
|    |                 | Klik Button   | Aplikasi menampilkan har-    | $\checkmark$   |
|    |                 | Tanggal       | ga sesuai tanggal yang dipi- |                |
|    |                 |               | lih                          |                |

# Tabel C.4. Hasil Uji Black-box Testing Device 3

| textbfNc | ) Kelas uji  | Butir uji     | Hasil yang diharapkan         | Berhasil Tidak |
|----------|--------------|---------------|-------------------------------|----------------|
| 4.       | Melihat menu | Klik icon     | Aplikasi menampilkan          |                |
|          | Jenis Komod- | Jenis Komod-  | menu Jenis Komoditas          |                |
|          | itas         | itas          |                               |                |
|          |              | Klik icon Ko- | Aplikasi menampilkan          | $\checkmark$   |
|          |              | moditas yang  | informasi detail komoditas    |                |
|          |              | tersedia      | yang dipilih                  |                |
| 5.       | Melihat menu | Klik icon     | Aplikasi menampilkan          | $\checkmark$   |
|          | Lokasi Pasar | Lokasi Pasar  | menu Lokasi Pasar             |                |
|          |              | Klik icon     | Aplikasi menampilkan in-      | $\checkmark$   |
|          |              | Pasar yang    | formasi detail pasar yang di- |                |
|          |              | tersedia      | pilih                         |                |
| 6.       | Melihat menu | Klik icon     | Aplikasi menampilkan hala-    | $\checkmark$   |
|          | Tentang      | Tentang       | man Tentang Sistem            |                |
|          | Sistem       | Sistem        |                               |                |

 Tabel C.4 Hasil Uji Black-box Testing Device 3 (Tabel lanjutan...)

# 4. Pengujian *Black-Box Testing Device* Device 4 (Vivo V7)

| No | Kelas uji       | Butir uji     | Hasil yang diharapkan        | Berhasil Tidak |
|----|-----------------|---------------|------------------------------|----------------|
| 1. | Instalasi Apli- | Pemasangan    | Aplikasi berhasil terinstal  | $\checkmark$   |
|    | kasi            | Apalikasi pa- |                              |                |
|    |                 | da perangkat  |                              |                |
| 2. | Membuka A-      | Klik icon a-  | Aplikasi menampilkan hala-   | $\checkmark$   |
|    | plikasi         | plikasi       | man utama yang berisi menu   |                |
|    |                 |               | harga pangan, jenis komod-   |                |
|    |                 |               | itas, lokasi pasar, dan kri- |                |
|    |                 |               | tik/saran                    |                |
| 3. | Lihat harga     | Klik icon     | Aplikasi menampilkan har-    | $\checkmark$   |
|    | pangan          | Harga Pangan  | ga pangan sesuai data di     |                |
|    |                 |               | dalam <i>database</i>        |                |
|    |                 | Klik Button   | Aplikasi menampilkan         | $\checkmark$   |
|    |                 | Pasar         | dropdown box daftar pasar    |                |
|    |                 |               | yang tersedia                |                |
|    |                 | Klik Button   | Aplikasi menampilkan har-    | $\checkmark$   |
|    |                 | Tanggal       | ga sesuai tanggal yang dipi- |                |
|    |                 |               | lih                          |                |
| 4. | Melihat menu    | Klik icon     | Aplikasi menampilkan         | $\checkmark$   |
|    | Jenis Komod-    | Jenis Komod-  | menu Jenis Komoditas         |                |
|    | itas            | itas          |                              |                |

# Tabel C.5. Hasil Uji Black-box Testing Device 4

| textbfNo | • Kelas uji  | Butir uji     | Hasil yang diharapkan         | Berhasil Tidak |
|----------|--------------|---------------|-------------------------------|----------------|
|          |              | Klik icon Ko- | Aplikasi menampilkan          | $\checkmark$   |
|          |              | moditas yang  | informasi detail komoditas    |                |
|          |              | tersedia      | yang dipilih                  |                |
| 5.       | Melihat menu | Klik icon     | Aplikasi menampilkan          | $\checkmark$   |
|          | Lokasi Pasar | Lokasi Pasar  | menu Lokasi Pasar             |                |
|          |              | Klik icon     | Aplikasi menampilkan in-      | $\checkmark$   |
|          |              | Pasar yang    | formasi detail pasar yang di- |                |
|          |              | tersedia      | pilih                         |                |
| 6.       | Melihat menu | Klik icon     | Aplikasi menampilkan hala-    | $\checkmark$   |
|          | Tentang      | Tentang       | man Tentang Sistem            |                |
|          | Sistem       | Sistem        |                               |                |

 Tabel C.5 Hasil Uji Black-box Testing Device 4 (Tabel lanjutan...)

5. Pengujian Black-Box Testing Device 5 (Samsung J2 Prime)

| No | Kelas uji                            | Butir uji                                   | Hasil yang diharapkan                                                                                                    | Berhasil Tidak |
|----|--------------------------------------|---------------------------------------------|----------------------------------------------------------------------------------------------------|----------------|
| 1. | Instalasi Apli-<br>kasi              | Pemasangan<br>Apalikasi pa-<br>da perangkat | Aplikasi berhasil terinstal                                                                                                    | $\checkmark$   |
| 2. | Membuka A-<br>plikasi                | Klik icon a-<br>plikasi                     | Aplikasi menampilkan hala-<br>man utama yang berisi menu<br>harga pangan, jenis komod-<br>itas, lokasi pasar, dan kri-<br>tik/saran | $\checkmark$   |
| 3. | Lihat harga<br>pangan                | Klik icon<br>Harga Pangan                   | Aplikasi menampilkan har-<br>ga pangan sesuai data di<br>dalam <i>database</i>                                                      | $\checkmark$   |
|    |                                      | Klik Button<br>Pasar                        | Aplikasi menampilkan<br>dropdown box daftar pasar<br>yang tersedia                                                                  | $\checkmark$   |
|    |                                      | Klik Button<br>Tanggal                      | Aplikasi menampilkan har-<br>ga sesuai tanggal yang dipi-<br>lih                                                                    | $\checkmark$   |
| 4. | Melihat menu<br>Jenis Komod-<br>itas | Klik icon<br>Jenis Komod-<br>itas           | Aplikasi menampilkan<br>menu Jenis Komoditas                                                                                        | $\checkmark$   |
|    |                                      | Klik icon Ko-<br>moditas yang<br>tersedia   | Aplikasi menampilkan<br>informasi detail komoditas<br>yang dipilih                                                                  | $\checkmark$   |
| 5. | Melihat menu<br>Lokasi Pasar         | Klik icon<br>Lokasi Pasar                   | Aplikasi menampilkan<br>menu Lokasi Pasar                                                                                           | $\checkmark$   |

 Tabel C.6. Hasil Uji Black-box Testing Device 5

| textbfNo | Kelas uji    | Butir uji  | Hasil yang diharapkan         | Berhasil Tidak |
|----------|--------------|------------|-------------------------------|----------------|
|          |              | Klik icon  | Aplikasi menampilkan in-      | $\checkmark$   |
|          |              | Pasar yang | formasi detail pasar yang di- |                |
|          |              | tersedia   | pilih                         |                |
| 6.       | Melihat menu | Klik icon  | Aplikasi menampilkan hala-    | $\checkmark$   |
|          | Tentang      | Tentang    | man Tentang Sistem            |                |
|          | Sistem       | Sistem     |                               |                |

 Tabel C.6 Hasil Uji Black-box Testing Device 5 (Tabel lanjutan...)

# 6. Pengujian Black-Box Testing Device 6 (Asus Zenfone Selfie)

| No | Kelas uji       | Butir uji     | Hasil yang diharapkan         | Berhasil Tidak |
|----|-----------------|---------------|-------------------------------|----------------|
| 1. | Instalasi Apli- | Pemasangan    | Aplikasi berhasil terinstal   | $\checkmark$   |
|    | kasi            | Apalikasi pa- |                               |                |
|    |                 | da perangkat  |                               |                |
| 2. | Membuka A-      | Klik icon a-  | Aplikasi menampilkan hala-    | $\checkmark$   |
|    | plikasi         | plikasi       | man utama yang berisi menu    |                |
|    |                 |               | harga pangan, jenis komod-    |                |
|    |                 |               | itas, lokasi pasar, dan kri-  |                |
|    |                 |               | tik/saran                     |                |
| 3. | Lihat harga     | Klik icon     | Aplikasi menampilkan har-     | $\checkmark$   |
|    | pangan          | Harga Pangan  | ga pangan sesuai data di      |                |
|    |                 |               | dalam database                |                |
|    |                 | Klik Button   | Aplikasi menampilkan          | $\checkmark$   |
|    |                 | Pasar         | dropdown box daftar pasar     |                |
|    |                 |               | yang tersedia                 |                |
|    |                 | Klik Button   | Aplikasi menampilkan har-     | $\checkmark$   |
|    |                 | Tanggal       | ga sesuai tanggal yang dipi-  |                |
|    |                 |               | lih                           |                |
| 4. | Melihat menu    | Klik icon     | Aplikasi menampilkan          | $\checkmark$   |
|    | Jenis Komod-    | Jenis Komod-  | menu Jenis Komoditas          |                |
|    | itas            | itas          |                               |                |
|    |                 | Klik icon Ko- | Aplikasi menampilkan          | $\checkmark$   |
|    |                 | moditas yang  | informasi detail komoditas    |                |
|    |                 | tersedia      | yang dipilih                  |                |
| 5. | Melihat menu    | Klik icon     | Aplikasi menampilkan          | $\checkmark$   |
|    | Lokasi Pasar    | Lokasi Pasar  | menu Lokasi Pasar             |                |
|    |                 | Klik icon     | Aplikasi menampilkan in-      | $\checkmark$   |
|    |                 | Pasar yang    | formasi detail pasar yang di- |                |
|    |                 | tersedia      | pilih                         |                |

# Tabel C.7. Hasil Uji Black-box Testing Device 6

| textbfNo        | Kelas uji | Butir uji | Hasil yang diharapkan      | Berhasil Tidak |
|-----------------|-----------|-----------|----------------------------|----------------|
| 6. Melihat menu |           | Klik icon | Aplikasi menampilkan hala- | $\checkmark$   |
|                 | Tentang   | Tentang   | man Tentang Sistem         |                |
| Sistem Sistem   |           | Sistem    |                            |                |

 Tabel C.7 Hasil Uji Black-box Testing Device 6 (Tabel lanjutan...)

# 7. Pengujian Black-Box Testing Device 7 (Samsung J7 Pro)

| No | Kelas uji       | Butir uji     | Hasil yang diharapkan         | Berhasil Tidak |
|----|-----------------|---------------|-------------------------------|----------------|
| 1. | Instalasi Apli- | Pemasangan    | Aplikasi berhasil terinstal   | $\checkmark$   |
|    | kasi            | Apalikasi pa- |                               |                |
|    |                 | da perangkat  |                               |                |
| 2. | Membuka A-      | Klik icon a-  | Aplikasi menampilkan hala-    | $\checkmark$   |
|    | plikasi         | plikasi       | man utama yang berisi menu    |                |
|    |                 |               | harga pangan, jenis komod-    |                |
|    |                 |               | itas, lokasi pasar, dan kri-  |                |
|    |                 |               | tik/saran                     |                |
| 3. | Lihat harga     | Klik icon     | Aplikasi menampilkan har-     | $\checkmark$   |
|    | pangan          | Harga Pangan  | ga pangan sesuai data di      |                |
|    |                 |               | dalam database                |                |
|    |                 | Klik Button   | Aplikasi menampilkan          | $\checkmark$   |
|    |                 | Pasar         | dropdown box daftar pasar     |                |
|    |                 |               | yang tersedia                 | /              |
|    |                 | Klik Button   | Aplikasi menampilkan har-     | $\checkmark$   |
|    |                 | Tanggal       | ga sesual tanggal yang dipi-  |                |
| 4  | Malihat manu    | Klik icon     | IIII<br>Aplikasi menempilkan  | 1              |
| 4. | Jenis Komod     | Lenis Komod   | menu Jenis Komoditas          | V              |
|    | itas            | itas          | menu jenis Komoditas          |                |
|    | itub            | Klik icon Ko- | Aplikasi menampilkan          |                |
|    |                 | moditas vang  | informasi detail komoditas    | v              |
|    |                 | tersedia      | vang dipilih                  |                |
| 5. | Melihat menu    | Klik icon     | Aplikasi menampilkan          |                |
|    | Lokasi Pasar    | Lokasi Pasar  | menu Lokasi Pasar             | ·              |
|    |                 | Klik icon     | Aplikasi menampilkan in-      | $\checkmark$   |
|    |                 | Pasar yang    | formasi detail pasar yang di- |                |
|    |                 | tersedia      | pilih                         |                |
| 6. | Melihat menu    | Klik icon     | Aplikasi menampilkan hala-    | $\checkmark$   |
|    | Tentang         | Tentang       | man Tentang Sistem            |                |
|    | Sistem          | Sistem        |                               |                |

**Tabel C.8.** Hasil Uji Black-box Testing Device 7

# 8. Pengujian Black-Box Testing Device 8 (Xiaomi Redmi 3)

| No | Kelas uji       | Butir uji     | Hasil yang diharapkan               | Berhasil Tidak |
|----|-----------------|---------------|-------------------------------------|----------------|
| 1. | Instalasi Apli- | Pemasangan    | Aplikasi berhasil terinstal         | $\checkmark$   |
|    | kasi            | Apalikasi pa- |                                     |                |
|    |                 | da perangkat  |                                     |                |
| 2. | Membuka A-      | Klik icon a-  | Aplikasi menampilkan hala-          | $\checkmark$   |
|    | plikasi         | plikasi       | man utama yang berisi menu          |                |
|    |                 |               | harga pangan, jenis komod-          |                |
|    |                 |               | itas, lokasi pasar, dan kri-        |                |
|    |                 |               | tik/saran                           |                |
| 3. | Lihat harga     | Klik icon     | Aplikasi menampilkan har-           | $\checkmark$   |
|    | pangan          | Harga Pangan  | ga pangan sesuai data di            |                |
|    |                 |               | dalam <i>database</i>               |                |
|    |                 | Klik Button   | Aplikasi menampilkan                | $\checkmark$   |
|    |                 | Pasar         | dropdown box daftar pasar           |                |
|    |                 |               | yang tersedia                       | ,              |
|    |                 | Klik Button   | Aplikasi menampilkan har-           | $\checkmark$   |
|    |                 | Tanggal       | ga sesuai tanggal yang dipi-        |                |
|    |                 | 771'1 '       | lih                                 | ,              |
| 4. | Melihat menu    | Klik icon     | Aplikasi menampilkan                | $\checkmark$   |
|    | Jenis Komod-    | Jenis Komod-  | menu Jenis Komoditas                |                |
|    | itas            | itas          | A                                   | ,              |
|    |                 | Klik icon Ko- | Aplikasi menampilkan                | $\checkmark$   |
|    |                 | taraadia      | uona dinilih                        |                |
| 5  | Malihat manu    | Klik icon     | yang uipinn<br>Aplikasi menempilkan | /              |
| 5. | Lokasi Pasar    | Lokasi Pasar  | menu Lokasi Pasar                   | $\checkmark$   |
|    | Lokasi i asai   | Klik icon     | Anlikasi menampilkan in             | /              |
|    |                 | Pasar yang    | formasi detail pasar yang di-       | V              |
|    |                 | tersedia      | nilih                               |                |
| 6  | Melihat menu    | Klik icon     | Anlikasi menamnilkan hala-          |                |
| 0. | Tentang         | Tentang       | man Tentang Sistem                  | V              |
|    | Sistem          | Sistem        | man renang bistem                   |                |
|    | Sistem          | Sistem        |                                     |                |

#### Tabel C.9. Hasil Uji Black-box Testing Device 8

#### 9. Pengujian Black-Box Testing Device 9 (Xiaomi Mi Max 2)

| No | Kelas uji       | Butir uji     | Hasil yang diharapkan       | Berhasil Tidak |
|----|-----------------|---------------|-----------------------------|----------------|
| 1. | Instalasi Apli- | Pemasangan    | Aplikasi berhasil terinstal | $\checkmark$   |
|    | kasi            | Apalikasi pa- |                             |                |
|    |                 | da perangkat  |                             |                |

| Tabel C.10. Hasil | Uji Black-box | <i>Testing Device 9</i> |
|-------------------|---------------|-------------------------|
|-------------------|---------------|-------------------------|

| textbfNo | Kelas uji             | Butir uji               | Hasil yang diharapkan                                    | Berhasil Tidak |
|----------|-----------------------|-------------------------|----------------------------------------------------------|----------------|
| 2.       | Membuka A-<br>plikasi | Klik icon a-<br>plikasi | Aplikasi menampilkan hala-<br>man utama yang berisi menu | $\checkmark$   |
|          | F                     | r                       | harga pangan, jenis komod-                               |                |
|          |                       |                         | itas, lokasi pasar, dan kri-                             |                |
|          |                       |                         | tik/saran                                                |                |
| 3.       | Lihat harga           | Klik icon               | Aplikasi menampilkan har-                                | $\checkmark$   |
|          | pangan                | Harga Pangan            | ga pangan sesuai data di                                 |                |
|          |                       |                         | dalam database                                           |                |
|          |                       | Klik Button             | Aplikasi menampilkan                                     | $\checkmark$   |
|          |                       | Pasar                   | dropdown box daftar pasar                                |                |
|          |                       |                         | yang tersedia                                            |                |
|          |                       | Klik Button             | Aplikasi menampilkan har-                                | $\checkmark$   |
|          |                       | Tanggal                 | ga sesuai tanggal yang dipi-                             |                |
|          |                       |                         | lih                                                      |                |
| 4.       | Melihat menu          | Klik icon               | Aplikasi menampilkan                                     | $\checkmark$   |
|          | Jenis Komod-          | Jenis Komod-            | menu Jenis Komoditas                                     |                |
|          | itas                  | itas                    |                                                          |                |
|          |                       | Klik icon Ko-           | Aplikasi menampilkan                                     | $\checkmark$   |
|          |                       | moditas yang            | informasi detail komoditas                               |                |
|          |                       | tersedia                | yang dipilih                                             |                |
| 5.       | Melihat menu          | Klik icon               | Aplikasi menampilkan                                     | $\checkmark$   |
|          | Lokasi Pasar          | Lokasi Pasar            | menu Lokasi Pasar                                        |                |
|          |                       | Klik icon               | Aplikasi menampilkan in-                                 | $\checkmark$   |
|          |                       | Pasar yang              | formasi detail pasar yang di-                            |                |
|          |                       | tersedia                | pilih                                                    |                |
| 6.       | Melihat menu          | Klik icon               | Aplikasi menampilkan hala-                               | $\checkmark$   |
|          | Tentang               | Tentang                 | man Tentang Sistem                                       |                |
|          | Sistem                | Sistem                  |                                                          |                |

 Tabel C.10 Hasil Uji Black-box Testing Device 9 (Tabel lanjutan...)

10. Pengujian Black-Box Testing Device 10 (Asus Zenfone 5 A500CG)

| No | Kelas uji               | Butir uji                                   | Hasil yang diharapkan                                                                                                    | Berhasil Tidak |
|----|-------------------------|---------------------------------------------|----------------------------------------------------------------------------------------------------|----------------|
| 1. | Instalasi Apli-<br>kasi | Pemasangan<br>Apalikasi pa-<br>da perangkat | Aplikasi berhasil terinstal                                                                                                    | $\checkmark$   |
| 2. | Membuka A-<br>plikasi   | Klik icon a-<br>plikasi                     | Aplikasi menampilkan hala-<br>man utama yang berisi menu<br>harga pangan, jenis komod-<br>itas, lokasi pasar, dan kri-<br>tik/saran | $\checkmark$   |

Tabel C.11. Hasil Uji Black-box Testing Device 10

| textbfNo | ) Kelas uji  | Butir uji     | Hasil yang diharapkan         | Berhasil Tidak |
|----------|--------------|---------------|-------------------------------|----------------|
| 3.       | Lihat harga  | Klik icon     | Aplikasi menampilkan har-     | $\checkmark$   |
| pangan   |              | Harga Pangan  | ga pangan sesuai data di      |                |
|          |              |               | dalam database                |                |
|          |              | Klik Button   | Aplikasi menampilkan          | $\checkmark$   |
|          |              | Pasar         | dropdown box daftar pasar     |                |
|          |              |               | yang tersedia                 |                |
|          |              | Klik Button   | Aplikasi menampilkan har-     | $\checkmark$   |
|          |              | Tanggal       | ga sesuai tanggal yang dipi-  |                |
|          |              |               | lih                           |                |
| 4.       | Melihat menu | Klik icon     | Aplikasi menampilkan          | $\checkmark$   |
|          | Jenis Komod- | Jenis Komod-  | menu Jenis Komoditas          |                |
|          | itas         | itas          |                               |                |
|          |              | Klik icon Ko- | Aplikasi menampilkan          | $\checkmark$   |
|          |              | moditas yang  | informasi detail komoditas    |                |
|          |              | tersedia      | yang dipilih                  |                |
| 5.       | Melihat menu | Klik icon     | Aplikasi menampilkan          | $\checkmark$   |
|          | Lokasi Pasar | Lokasi Pasar  | menu Lokasi Pasar             |                |
|          |              | Klik icon     | Aplikasi menampilkan in-      | $\checkmark$   |
|          |              | Pasar yang    | formasi detail pasar yang di- |                |
|          |              | tersedia      | pilih                         |                |
| 6.       | Melihat menu | Klik icon     | Aplikasi menampilkan hala-    | $\checkmark$   |
|          | Tentang      | Tentang       | man Tentang Sistem            |                |
|          | Sistem       | Sistem        |                               |                |

Tabel C.11 Hasil Uji Black-box Testing Device 10 (Tabel lanjutan...)

Pengujian dilakukan dengan menggunakan sepuluh buah smartphone berbeda spesifikasi dan tingkat keberhasilan pengujian black box pada Sistem Informasi Harga Pangan Kota Pekanbaru adalah 100%. Cara menghitung presentasi black box adalah.

```
Presentasi berhasil = <u>Jumlah Jawaban</u> X 100
<u>Jumlah Pertanyaan</u>
```

Berikut hasil Hasil perhitungan uji black box untuk Sistem Informasi Harga Pangan Kota Pekanbaru.

**Tabel C.12.** Hasil Perhitungan *Black Box* Sistem Informasi Harga Pangan Kota Pekanbaru

| Pengujian black box Sistem Informasi Harga Pangan Koa Pekanbaru |    |   |            |  |  |  |
|-----------------------------------------------------------------|----|---|------------|--|--|--|
| Nama Berhasil Gagal Tingkat Ke-                                 |    |   |            |  |  |  |
|                                                                 |    |   | berhasilan |  |  |  |
| Device 1                                                        | 10 | 0 | 100%       |  |  |  |

| Nama      | Berhasil | Gagal | Tingkat Ke- |
|-----------|----------|-------|-------------|
|           |          |       | berhasilan  |
| Device 2  | 10       | 0     | 100%        |
| Device 3  | 10       | 0     | 100%        |
| Device 4  | 10       | 0     | 100%        |
| Device 5  | 10       | 0     | 100%        |
| Device 6  | 10       | 0     | 100%        |
| Device 7  | 10       | 0     | 100%        |
| Device 8  | 10       | 0     | 100%        |
| Device 9  | 10       | 0     | 100%        |
| Device 10 | 10       | 0     | 100%        |
| Rata Rata | 100%     | 0%    | 100%        |

Tabel C.12 Tabel Spesifikasi Mobile Device (Tabel lanjutan...)

#### LAMPIRAN D

#### User Acceptance test (UAT)

1. Responden 1

Nama : Eli Hasanah

Pekerjaan : Pedagang Bahan Pangan

| Jawaban             | Bobot |
|---------------------|-------|
| Sangat Setuju       | 4     |
| Setuju              | 3     |
| Tidak Setuju        | 2     |
| Sangat Tidak Setuju | 1     |

| No | Pertanyaan                  | Sangat | Setuju       | Tidak  | Sangat |
|----|-----------------------------|--------|--------------|--------|--------|
|    |                             | Setuju |              | Setuju | Tidak  |
|    |                             |        |              |        | Setuju |
| 1  | Tampilan aplikasi sistem    |        |              |        |        |
|    | informasi harga pangan      |        |              |        |        |
|    | menarik.                    |        |              |        |        |
| 2  | Aplikasi membantu dalam     |        | $\checkmark$ |        |        |
|    | menambah pengetahuan dan    |        |              |        |        |
|    | mendapatkan informasi me-   |        |              |        |        |
|    | ngenai harga pangan di Kota |        |              |        |        |
|    | Pekanbaru.                  |        |              |        |        |
| 3  | Menu yang ada di dalam a-   |        |              |        |        |
|    | plikasi mudah dimengerti.   |        |              |        |        |
| 4  | Aplikasi mudah digunakan.   |        |              |        |        |
| 5  | Semua fitur aplikasi dapat  |        |              |        |        |
|    | diakses dengan baik.        |        |              |        |        |

#### Tabel D.2 Tabel Hasil Pengujian UAT

#### 2. Responden 2

Nama : Laila Damanik Pekerjaan : Ibu Rumah Tangga

| Jawaban       | Bobot |
|---------------|-------|
| Sangat Setuju | 4     |
| Setuju        | 3     |

| Tabel D.3 Tabel Bobot Jawaban (Tabel lanjutan) |       |  |  |
|------------------------------------------------|-------|--|--|
| Jawaban                                        | Bobot |  |  |
| Tidak Setuju                                   | 2     |  |  |
| Sangat Tidak Setuju                            | 1     |  |  |

|    | Tabel D.4 Tabel Ha          | isil Penguj  | ian UAT      |        |        |
|----|-----------------------------|--------------|--------------|--------|--------|
| No | Pertanyaan                  | Sangat       | Setuju       | Tidak  | Sangat |
|    |                             | Setuju       |              | Setuju | Tidak  |
|    |                             |              |              |        | Setuju |
| 1  | Tampilan aplikasi sistem    | $\checkmark$ |              |        |        |
|    | informasi harga pangan      |              |              |        |        |
|    | menarik.                    |              |              |        |        |
| 2  | Aplikasi membantu dalam     |              | $\checkmark$ |        |        |
|    | menambah pengetahuan dan    |              |              |        |        |
|    | mendapatkan informasi me-   |              |              |        |        |
|    | ngenai harga pangan di Kota |              |              |        |        |
|    | Pekanbaru.                  |              |              |        |        |
| 3  | Menu yang ada di dalam a-   | $\checkmark$ |              |        |        |
|    | plikasi mudah dimengerti.   |              |              |        |        |
| 4  | Aplikasi mudah digunakan.   |              | $\checkmark$ |        |        |
| 5  | Semua fitur aplikasi dapat  |              | $\checkmark$ |        |        |
|    | diakses dengan baik.        |              |              |        |        |

Nama : Rizal Tanjung Pekerjaan : Pedagang Bahan Pangan

| Jawaban             | Bobot |
|---------------------|-------|
| Sangat Setuju       | 4     |
| Setuju              | 3     |
| Tidak Setuju        | 2     |
| Sangat Tidak Setuju | 1     |

| -  |                             |              | ·      |        |        |
|----|-----------------------------|--------------|--------|--------|--------|
| No | Pertanyaan                  | Sangat       | Setuju | Tidak  | Sangat |
|    |                             | Setuju       |        | Setuju | Tidak  |
|    |                             |              |        |        | Setuju |
| 1  | Tampilan aplikasi sistem    | $\checkmark$ |        |        |        |
|    | informasi harga pangan      |              |        |        |        |
|    | menarik.                    |              |        |        |        |
| 2  | Aplikasi membantu dalam     |              |        |        |        |
|    | menambah pengetahuan dan    |              |        |        |        |
|    | mendapatkan informasi me-   |              |        |        |        |
|    | ngenai harga pangan di Kota |              |        |        |        |
|    | Pekanbaru.                  |              |        |        |        |
| 3  | Menu yang ada di dalam a-   | $\checkmark$ |        |        |        |
|    | plikasi mudah dimengerti.   |              |        |        |        |
| 4  | Aplikasi mudah digunakan.   | $\checkmark$ |        |        |        |
| 5  | Semua fitur aplikasi dapat  | $\checkmark$ |        |        |        |
|    | diakses dengan baik         |              |        |        |        |

#### Tabel D.6 Tabel Hasil Pengujian UAT

# 4. responden 4

# Nama : Asrizal Bahri

Pekerjaan : Pemilik Rumah Makan

| Jawaban             | Bobot |
|---------------------|-------|
| Sangat Setuju       | 4     |
| Setuju              | 3     |
| Tidak Setuju        | 2     |
| Sangat Tidak Setuju | 1     |

| Tabel D.8 | Tabel Hasil | Pengujian | UAT |
|-----------|-------------|-----------|-----|
|-----------|-------------|-----------|-----|

| No | Pertanyaan                  | Sangat<br>Setuju | Setuju       | Tidak<br>Setuju | Sangat<br>Tidak<br>Setuju |
|----|-----------------------------|------------------|--------------|-----------------|---------------------------|
| 1  | Tampilan aplikasi sistem    |                  | $\checkmark$ |                 |                           |
|    | informasi harga pangan      |                  |              |                 |                           |
|    | menarik.                    |                  |              |                 |                           |
| 2  | Aplikasi membantu dalam     |                  |              |                 |                           |
|    | menambah pengetahuan dan    |                  |              |                 |                           |
|    | mendapatkan informasi me-   |                  |              |                 |                           |
|    | ngenai harga pangan di Kota |                  |              |                 |                           |
|    | Pekanbaru.                  |                  |              |                 |                           |

|       |                            | 1 | (            | 3 | / |  |
|-------|----------------------------|---|--------------|---|---|--|
| Jawab | an Bobot                   |   |              |   |   |  |
| 3     | Menu yang ada di dalam a-  |   |              |   |   |  |
|       | plikasi mudah dimengerti.  |   |              |   |   |  |
| 4     | Aplikasi mudah digunakan.  |   |              |   |   |  |
| 5     | Semua fitur aplikasi dapat |   | $\checkmark$ |   |   |  |
|       | diakses dengan baik        |   |              |   |   |  |

**Tabel** D.8 Tabel Hasil User Aceptance Test (Tabel lanjutan...)

Nama : Idris

Pekerjaan : Pedagang Makanan

| Jawaban             | Bobot |
|---------------------|-------|
| Sangat Setuju       | 4     |
| Setuju              | 3     |
| Tidak Setuju        | 2     |
| Sangat Tidak Setuju | 1     |

| No | Pertanyaan                  | Sangat       | Setuju | Tidak  | Sangat |
|----|-----------------------------|--------------|--------|--------|--------|
|    |                             | Setuju       |        | Setuju | Tidak  |
|    |                             |              |        |        | Setuju |
| 1  | Tampilan aplikasi sistem    |              |        |        |        |
|    | informasi harga pangan      |              |        |        |        |
|    | menarik.                    |              |        |        |        |
| 2  | Aplikasi membantu dalam     | $\checkmark$ |        |        |        |
|    | menambah pengetahuan dan    |              |        |        |        |
|    | mendapatkan informasi me-   |              |        |        |        |
|    | ngenai harga pangan di Kota |              |        |        |        |
|    | Pekanbaru.                  |              |        |        |        |
| 3  | Menu yang ada di dalam a-   |              |        |        |        |
|    | plikasi mudah dimengerti.   |              |        |        |        |
| 4  | Aplikasi mudah digunakan.   |              |        |        |        |
| 5  | Semua fitur aplikasi dapat  |              |        |        |        |
|    | diakses dengan baik         |              |        |        |        |

Tabel D.10 Tabel Hasil Pengujian UAT

6. Responden 6

Nama : Alika Halimah

# Pekerjaan : Pegawai Negeri Sipil

| Jawaban             | Bobot |
|---------------------|-------|
| Sangat Setuju       | 4     |
| Setuju              | 3     |
| Tidak Setuju        | 2     |
| Sangat Tidak Setuju | 1     |

| No | Pertanyaan                  | Sangat       | Setuju       | Tidak  | Sangat |
|----|-----------------------------|--------------|--------------|--------|--------|
|    |                             | Setuju       |              | Setuju | Tidak  |
|    |                             |              |              |        | Setuju |
| 1  | Tampilan aplikasi sistem    |              | $\checkmark$ |        |        |
|    | informasi harga pangan      |              |              |        |        |
|    | menarik.                    |              |              |        |        |
| 2  | Aplikasi membantu dalam     | $\checkmark$ |              |        |        |
|    | menambah pengetahuan dan    |              |              |        |        |
|    | mendapatkan informasi me-   |              |              |        |        |
|    | ngenai harga pangan di Kota |              |              |        |        |
|    | Pekanbaru.                  |              |              |        |        |
| 3  | Menu yang ada di dalam a-   |              | $\checkmark$ |        |        |
|    | plikasi mudah dimengerti.   |              |              |        |        |
| 4  | Aplikasi mudah digunakan.   | $\checkmark$ |              |        |        |
| 5  | Semua fitur aplikasi dapat  |              | $\checkmark$ |        |        |
|    | diakses dengan baik         |              |              |        |        |

#### Tabel D.12 Tabel Hasil Pengujian UAT

# 7. Responden 7

Nama : Sri Astuti Pekerjaan : Pedagang Bahan Pangan

| Jawaban             | Bobot |
|---------------------|-------|
| Sangat Setuju       | 4     |
| Setuju              | 3     |
| Tidak Setuju        | 2     |
| Sangat Tidak Setuju | 1     |

|    |                             | 0            | 5      |        |        |
|----|-----------------------------|--------------|--------|--------|--------|
| No | Pertanyaan                  | Sangat       | Setuju | Tidak  | Sangat |
|    |                             | Setuju       |        | Setuju | Tidak  |
|    |                             |              |        |        | Setuju |
| 1  | Tampilan aplikasi sistem    | $\checkmark$ |        |        |        |
|    | informasi harga pangan      |              |        |        |        |
|    | menarik.                    |              |        |        |        |
| 2  | Aplikasi membantu dalam     |              |        |        |        |
|    | menambah pengetahuan dan    |              |        |        |        |
|    | mendapatkan informasi me-   |              |        |        |        |
|    | ngenai harga pangan di Kota |              |        |        |        |
|    | Pekanbaru.                  |              |        |        |        |
| 3  | Menu yang ada di dalam a-   | $\checkmark$ |        |        |        |
|    | plikasi mudah dimengerti.   |              |        |        |        |
| 4  | Aplikasi mudah digunakan.   | $\checkmark$ |        |        |        |
| 5  | Semua fitur aplikasi dapat  | $\checkmark$ |        |        |        |
|    | diakses dengan baik         |              |        |        |        |
|    |                             |              |        |        |        |

#### Tabel D.14 Tabel Hasil Pengujian UAT

# 8. Responden 8

# Nama : Raisa Puspita

Pekerjaan : Ibu Rumah Tangga

| Jawaban             | Bobot |
|---------------------|-------|
| Sangat Setuju       | 4     |
| Setuju              | 3     |
| Tidak Setuju        | 2     |
| Sangat Tidak Setuju | 1     |

| No | Pertanyaan                  | Sangat<br>Setuju | Setuju       | Tidak<br>Setuju | Sangat<br>Tidak<br>Satuiu |
|----|-----------------------------|------------------|--------------|-----------------|---------------------------|
|    |                             |                  | ,            |                 | Setuju                    |
| 1  | Tampilan aplikasi sistem    |                  | $\checkmark$ |                 |                           |
|    | informasi harga pangan      |                  |              |                 |                           |
|    | menarik.                    |                  |              |                 |                           |
| 2  | Aplikasi membantu dalam     | $\checkmark$     |              |                 |                           |
|    | menambah pengetahuan dan    |                  |              |                 |                           |
|    | mendapatkan informasi me-   |                  |              |                 |                           |
|    | ngenai harga pangan di Kota |                  |              |                 |                           |
|    | Pekanbaru.                  |                  |              |                 |                           |

|      | Ĩ                          |              | · · · · · · · · · · · · · · · · · · · |
|------|----------------------------|--------------|---------------------------------------|
| Jawa | ban Bobot                  |              |                                       |
| 3    | Menu yang ada di dalam a-  | $\checkmark$ |                                       |
|      | plikasi mudah dimengerti.  |              |                                       |
| 4    | Aplikasi mudah digunakan.  | $\checkmark$ |                                       |
| 5    | Semua fitur aplikasi dapat | $\checkmark$ |                                       |
|      | diakses dengan baik        |              |                                       |

**Tabel** D.16 Tabel Hasil User Aceptance Test (Tabel lanjutan...)

Nama : Jarwi Suryono

Pekerjaan : Pegawai Swasta

| Jawaban             | Bobot |
|---------------------|-------|
| Sangat Setuju       | 4     |
| Setuju              | 3     |
| Tidak Setuju        | 2     |
| Sangat Tidak Setuju | 1     |

| No | Pertanyaan                  | Sangat<br>Setuju | Setuju       | Tidak<br>Setuju | Sangat<br>Tidak |
|----|-----------------------------|------------------|--------------|-----------------|-----------------|
|    |                             |                  |              |                 | Setuju          |
| 1  | Tampilan aplikasi sistem    |                  | $\checkmark$ |                 |                 |
|    | informasi harga pangan      |                  |              |                 |                 |
|    | menarik.                    |                  |              |                 |                 |
| 2  | Aplikasi membantu dalam     | $\checkmark$     |              |                 |                 |
|    | menambah pengetahuan dan    |                  |              |                 |                 |
|    | mendapatkan informasi me-   |                  |              |                 |                 |
|    | ngenai harga pangan di Kota |                  |              |                 |                 |
|    | Pekanbaru.                  |                  |              |                 |                 |
| 3  | Menu yang ada di dalam a-   | $\checkmark$     |              |                 |                 |
|    | plikasi mudah dimengerti.   |                  |              |                 |                 |
| 4  | Aplikasi mudah digunakan.   |                  | $\checkmark$ |                 |                 |
| 5  | Semua fitur aplikasi dapat  | $\checkmark$     |              |                 |                 |
|    | diakses dengan baik         |                  |              |                 |                 |

Tabel D.18 Tabel Hasil Pengujian UAT

10. Responden 10

Nama : Muhammad Rudi Harahap

# Pekerjaan : Pedagang Makanan

| Jawaban             | Bobot |
|---------------------|-------|
| Sangat Setuju       | 4     |
| Setuju              | 3     |
| Tidak Setuju        | 2     |
| Sangat Tidak Setuju | 1     |

|    |                             | e            | 5      |        |        |
|----|-----------------------------|--------------|--------|--------|--------|
| No | Pertanyaan                  | Sangat       | Setuju | Tidak  | Sangat |
|    |                             | Setuju       |        | Setuju | Tidak  |
|    |                             |              |        |        | Setuju |
| 1  | Tampilan aplikasi sistem    | $\checkmark$ |        |        |        |
|    | informasi harga pangan      |              |        |        |        |
|    | menarik.                    |              |        |        |        |
| 2  | Aplikasi membantu dalam     |              |        |        |        |
|    | menambah pengetahuan dan    |              |        |        |        |
|    | mendapatkan informasi me-   |              |        |        |        |
|    | ngenai harga pangan di Kota |              |        |        |        |
|    | Pekanbaru.                  |              |        |        |        |
| 3  | Menu yang ada di dalam a-   |              |        |        |        |
|    | plikasi mudah dimengerti.   |              |        |        |        |
| 4  | Aplikasi mudah digunakan.   |              |        |        |        |
| 5  | Semua fitur aplikasi dapat  |              |        |        |        |
|    | diakses dengan baik         |              |        |        |        |

#### Tabel D.20 Tabel Hasil Pengujian UAT

# 11. Responden 11

Nama : Puti Natsir Pekerjaan : Pedagang Bahan Pangan

| Jawaban             | Bobot |
|---------------------|-------|
| Sangat Setuju       | 4     |
| Setuju              | 3     |
| Tidak Setuju        | 2     |
| Sangat Tidak Setuju | 1     |

|    |                             | e            | 5            |        |        |
|----|-----------------------------|--------------|--------------|--------|--------|
| No | Pertanyaan                  | Sangat       | Setuju       | Tidak  | Sangat |
|    |                             | Setuju       |              | Setuju | Tidak  |
|    |                             |              |              |        | Setuju |
| 1  | Tampilan aplikasi sistem    | $\checkmark$ |              |        |        |
|    | informasi harga pangan      |              |              |        |        |
|    | menarik.                    |              |              |        |        |
| 2  | Aplikasi membantu dalam     | $\checkmark$ |              |        |        |
|    | menambah pengetahuan dan    |              |              |        |        |
|    | mendapatkan informasi me-   |              |              |        |        |
|    | ngenai harga pangan di Kota |              |              |        |        |
|    | Pekanbaru.                  |              |              |        |        |
| 3  | Menu yang ada di dalam a-   |              | $\checkmark$ |        |        |
|    | plikasi mudah dimengerti.   |              |              |        |        |
| 4  | Aplikasi mudah digunakan.   | $\checkmark$ |              |        |        |
| 5  | Semua fitur aplikasi dapat  |              |              |        |        |
|    | diakses dengan baik         |              |              |        |        |

Tabel D.22 Tabel Hasil Pengujian UAT

# Nama : Dewi Haryati

Pekerjaan : Pedagang Makanan

| Jawaban             | Bobot |
|---------------------|-------|
| Sangat Setuju       | 4     |
| Setuju              | 3     |
| Tidak Setuju        | 2     |
| Sangat Tidak Setuju | 1     |

| No | Pertanyaan                  | Sangat<br>Setuju | Setuju       | Tidak<br>Setuju | Sangat<br>Tidak |
|----|-----------------------------|------------------|--------------|-----------------|-----------------|
|    |                             |                  |              |                 | Setuju          |
| 1  | Tampilan aplikasi sistem    |                  |              | $\checkmark$    |                 |
|    | informasi harga pangan      |                  |              |                 |                 |
|    | menarik.                    |                  |              |                 |                 |
| 2  | Aplikasi membantu dalam     |                  | $\checkmark$ |                 |                 |
|    | menambah pengetahuan dan    |                  |              |                 |                 |
|    | mendapatkan informasi me-   |                  |              |                 |                 |
|    | ngenai harga pangan di Kota |                  |              |                 |                 |
|    | Pekanbaru.                  |                  |              |                 |                 |

| Jawal | oan Bobot                  |              |  |
|-------|----------------------------|--------------|--|
| 3     | Menu yang ada di dalam a-  | $\checkmark$ |  |
|       | plikasi mudah dimengerti.  |              |  |
| 4     | Aplikasi mudah digunakan.  |              |  |
| 5     | Semua fitur aplikasi dapat | $\checkmark$ |  |
|       | diakses dengan baik        |              |  |

**Tabel** D.24 Tabel Hasil User Aceptance Test (Tabel lanjutan...)

Nama : Rizal Koto

Pekerjaan : Pedagang Makanan

| Jawaban             | Bobot |
|---------------------|-------|
| Sangat Setuju       | 4     |
| Setuju              | 3     |
| Tidak Setuju        | 2     |
| Sangat Tidak Setuju | 1     |

| No | Pertanyaan                  | Sangat       | Setuju       | Tidak        | Sangat |
|----|-----------------------------|--------------|--------------|--------------|--------|
|    |                             | Setuju       |              | Setuju       | Tidak  |
|    |                             |              |              |              | Setuju |
| 1  | Tampilan aplikasi sistem    |              | $\checkmark$ |              |        |
|    | informasi harga pangan      |              |              |              |        |
|    | menarik.                    |              |              |              |        |
| 2  | Aplikasi membantu dalam     | $\checkmark$ |              |              |        |
|    | menambah pengetahuan dan    |              |              |              |        |
|    | mendapatkan informasi me-   |              |              |              |        |
|    | ngenai harga pangan di Kota |              |              |              |        |
|    | Pekanbaru.                  |              |              |              |        |
| 3  | Menu yang ada di dalam a-   |              |              | $\checkmark$ |        |
|    | plikasi mudah dimengerti.   |              |              |              |        |
| 4  | Aplikasi mudah digunakan.   |              |              |              |        |
| 5  | Semua fitur aplikasi dapat  |              | $\checkmark$ |              |        |
|    | diakses dengan baik         |              |              |              |        |

Tabel D.26 Tabel Hasil Pengujian UAT

#### 14. Responden 14

Nama : Muhammad Iqbal

# Pekerjaan : Pedagang Bahan Pangan

| Jawaban             | Bobot |
|---------------------|-------|
| Sangat Setuju       | 4     |
| Setuju              | 3     |
| Tidak Setuju        | 2     |
| Sangat Tidak Setuju | 1     |

| No | Pertanyaan                  | Sangat | Setuju       | Tidak  | Sangat |
|----|-----------------------------|--------|--------------|--------|--------|
|    |                             | Setuju |              | Setuju | Tidak  |
|    |                             |        |              |        | Setuju |
| 1  | Tampilan aplikasi sistem    |        | $\checkmark$ |        |        |
|    | informasi harga pangan      |        |              |        |        |
|    | menarik.                    |        |              |        |        |
| 2  | Aplikasi membantu dalam     |        | $\checkmark$ |        |        |
|    | menambah pengetahuan dan    |        |              |        |        |
|    | mendapatkan informasi me-   |        |              |        |        |
|    | ngenai harga pangan di Kota |        |              |        |        |
|    | Pekanbaru.                  |        |              |        |        |
| 3  | Menu yang ada di dalam a-   |        |              |        |        |
|    | plikasi mudah dimengerti.   |        |              |        |        |
| 4  | Aplikasi mudah digunakan.   |        |              |        |        |
| 5  | Semua fitur aplikasi dapat  |        |              |        |        |
|    | diakses dengan baik         |        |              |        |        |

#### Tabel D.28 Tabel Hasil Pengujian UAT

# 15. Responden 15

Nama : Ganjar Wijayanto Pekerjaan : Pedagang Makanan

| Jawaban             | Bobot |
|---------------------|-------|
| Sangat Setuju       | 4     |
| Setuju              | 3     |
| Tidak Setuju        | 2     |
| Sangat Tidak Setuju | 1     |

|    |                             | U            | 3      |        |        |
|----|-----------------------------|--------------|--------|--------|--------|
| No | Pertanyaan                  | Sangat       | Setuju | Tidak  | Sangat |
|    |                             | Setuju       |        | Setuju | Tidak  |
|    |                             |              |        |        | Setuju |
| 1  | Tampilan aplikasi sistem    | $\checkmark$ |        |        |        |
|    | informasi harga pangan      |              |        |        |        |
|    | menarik.                    |              |        |        |        |
| 2  | Aplikasi membantu dalam     | $\checkmark$ |        |        |        |
|    | menambah pengetahuan dan    |              |        |        |        |
|    | mendapatkan informasi me-   |              |        |        |        |
|    | ngenai harga pangan di Kota |              |        |        |        |
|    | Pekanbaru.                  |              |        |        |        |
| 3  | Menu yang ada di dalam a-   |              |        |        |        |
|    | plikasi mudah dimengerti.   |              |        |        |        |
| 4  | Aplikasi mudah digunakan.   |              |        |        |        |
| 5  | Semua fitur aplikasi dapat  |              |        |        |        |
|    | diakses dengan baik         |              | •      |        |        |

Tabel D.30 Tabel Hasil Pengujian UAT

# Nama : Gilang Pangestu Pekerjaan : Wirausaha

| Jawaban             | Bobot |
|---------------------|-------|
| Sangat Setuju       | 4     |
| Setuju              | 3     |
| Tidak Setuju        | 2     |
| Sangat Tidak Setuju | 1     |

| Tabel D.32 | Tabel | Hasil | Pengujian | UAT |
|------------|-------|-------|-----------|-----|
|------------|-------|-------|-----------|-----|

| No | Pertanyaan                                                                                                    | Sangat<br>Setuju | Setuju       | Tidak<br>Setuju | Sangat<br>Tidak<br>Setuju |
|----|----------------------------------------------------------------------------------------------------|------------------|--------------|-----------------|---------------------------|
| 1  | Tampilan aplikasi sistem<br>informasi harga pangan                                                                                        |                  | $\checkmark$ |                 |                           |
| 2  | menarik.<br>Aplikasi membantu dalam<br>menambah pengetahuan dan<br>mendapatkan informasi me-<br>ngenai harga pangan di Kota<br>Pekanbaru. | $\checkmark$     |              |                 |                           |

| Jawab | an Bobot                   | -            |              |  |
|-------|----------------------------|--------------|--------------|--|
| 3     | Menu yang ada di dalam a-  | $\checkmark$ |              |  |
|       | plikasi mudah dimengerti.  |              |              |  |
| 4     | Aplikasi mudah digunakan.  |              | $\checkmark$ |  |
| 5     | Semua fitur aplikasi dapat |              | $\checkmark$ |  |
|       | diakses dengan baik        |              |              |  |

 Tabel D.32 Tabel Hasil User Aceptance Test (Tabel lanjutan...)

Nama : Warta Wijaya

Pekerjaan : Pedagang Bahan Pangan

| Jawaban             | Bobot |
|---------------------|-------|
| Sangat Setuju       | 4     |
| Setuju              | 3     |
| Tidak Setuju        | 2     |
| Sangat Tidak Setuju | 1     |

| No | Pertanyaan                  | Sangat       | Setuju       | Tidak        | Sangat |
|----|-----------------------------|--------------|--------------|--------------|--------|
|    |                             | Setuju       |              | Setuju       | Tidak  |
|    |                             |              |              |              | Setuju |
| 1  | Tampilan aplikasi sistem    |              |              |              |        |
|    | informasi harga pangan      |              |              |              |        |
|    | menarik.                    |              |              |              |        |
| 2  | Aplikasi membantu dalam     | $\checkmark$ |              |              |        |
|    | menambah pengetahuan dan    |              |              |              |        |
|    | mendapatkan informasi me-   |              |              |              |        |
|    | ngenai harga pangan di Kota |              |              |              |        |
|    | Pekanbaru.                  |              |              |              |        |
| 3  | Menu yang ada di dalam a-   |              | $\checkmark$ |              |        |
|    | plikasi mudah dimengerti.   |              |              |              |        |
| 4  | Aplikasi mudah digunakan.   |              |              | $\checkmark$ |        |
| 5  | Semua fitur aplikasi dapat  |              | $\checkmark$ |              |        |
|    | diakses dengan baik         |              |              |              |        |

Tabel D.34 Tabel Hasil Pengujian UAT

#### 18. Responden 18

Nama : Serly Agustin

#### Pekerjaan : Ibu Rumah Tangga

| Jawaban             | Bobot |
|---------------------|-------|
| Sangat Setuju       | 4     |
| Setuju              | 3     |
| Tidak Setuju        | 2     |
| Sangat Tidak Setuju | 1     |

| No | Pertanyaan                  | Sangat       | Setuju | Tidak  | Sangat |
|----|-----------------------------|--------------|--------|--------|--------|
|    |                             | Setuju       |        | Setuju | Tidak  |
|    |                             |              |        |        | Setuju |
| 1  | Tampilan aplikasi sistem    | $\checkmark$ |        |        |        |
|    | informasi harga pangan      |              |        |        |        |
|    | menarik.                    |              |        |        |        |
| 2  | Aplikasi membantu dalam     | $\checkmark$ |        |        |        |
|    | menambah pengetahuan dan    |              |        |        |        |
|    | mendapatkan informasi me-   |              |        |        |        |
|    | ngenai harga pangan di Kota |              |        |        |        |
|    | Pekanbaru.                  |              |        |        |        |
| 3  | Menu yang ada di dalam a-   | $\checkmark$ |        |        |        |
|    | plikasi mudah dimengerti.   |              |        |        |        |
| 4  | Aplikasi mudah digunakan.   | $\checkmark$ |        |        |        |
| 5  | Semua fitur aplikasi dapat  | $\checkmark$ |        |        |        |
|    | diakses dengan baik         |              |        |        |        |

#### Tabel D.36 Tabel Hasil Pengujian UAT

# 19. Responden 19

Nama : Erniyati Pekerjaan : Ibu Rumah Tangga

| Jawaban             | Bobot |
|---------------------|-------|
| Sangat Setuju       | 4     |
| Setuju              | 3     |
| Tidak Setuju        | 2     |
| Sangat Tidak Setuju | 1     |

|    |                             | U            | 5            |        |        |
|----|-----------------------------|--------------|--------------|--------|--------|
| No | Pertanyaan                  | Sangat       | Setuju       | Tidak  | Sangat |
|    |                             | Setuju       |              | Setuju | Tidak  |
|    |                             |              |              |        | Setuju |
| 1  | Tampilan aplikasi sistem    |              | $\checkmark$ |        |        |
|    | informasi harga pangan      |              |              |        |        |
|    | menarik.                    |              |              |        |        |
| 2  | Aplikasi membantu dalam     | $\checkmark$ |              |        |        |
|    | menambah pengetahuan dan    |              |              |        |        |
|    | mendapatkan informasi me-   |              |              |        |        |
|    | ngenai harga pangan di Kota |              |              |        |        |
|    | Pekanbaru.                  |              |              |        |        |
| 3  | Menu yang ada di dalam a-   |              |              |        |        |
|    | plikasi mudah dimengerti.   |              |              |        |        |
| 4  | Aplikasi mudah digunakan.   |              |              |        |        |
| 5  | Semua fitur aplikasi dapat  |              |              |        |        |
|    | diakses dengan baik         |              |              |        |        |

Tabel D.38 Tabel Hasil Pengujian UAT

# Nama : Nabila Nasyidah Pekerjaan : Pegawai Swasta

| Jawaban             | Bobot |
|---------------------|-------|
| Sangat Setuju       | 4     |
| Setuju              | 3     |
| Tidak Setuju        | 2     |
| Sangat Tidak Setuju | 1     |

| No | Pertanyaan                  | Sangat | Setuju       | Tidak  | Sangat |
|----|-----------------------------|--------|--------------|--------|--------|
|    |                             | Setuju |              | Setuju | Tidak  |
|    |                             |        |              |        | Setuju |
| 1  | Tampilan aplikasi sistem    |        | $\checkmark$ |        |        |
|    | informasi harga pangan      |        |              |        |        |
|    | menarik.                    |        |              |        |        |
| 2  | Aplikasi membantu dalam     |        | $\checkmark$ |        |        |
|    | menambah pengetahuan dan    |        |              |        |        |
|    | mendapatkan informasi me-   |        |              |        |        |
|    | ngenai harga pangan di Kota |        |              |        |        |
|    | Pekanbaru.                  |        |              |        |        |

|       | Tabel D.40 Tabel Hasil User Ac | eptan        | ce Test (Tabel lanjutan) |  |
|-------|--------------------------------|--------------|--------------------------|--|
| Jawab | oan Bobot                      |              |                          |  |
| 3     | Menu yang ada di dalam a-      | $\checkmark$ |                          |  |
|       | plikasi mudah dimengerti.      |              |                          |  |
| 4     | Aplikasi mudah digunakan.      |              | $\checkmark$             |  |
| 5     | Semua fitur aplikasi dapat     |              |                          |  |
|       | diakses dengan baik            |              |                          |  |

Pengujian *User Acceptance test* (UAT) dilakukan dengan membagikan kuisioner kepada 20 responden. Dan tingkat penerimaan pada pengujian *User Acceptance test* (UAT) adalah sebesar 85%. Cara menghitung tingkat penerimaan pada pengujian UAT adalah:

| Tingkat Penerimaan | = | jumlah jawaban pertanyaan | $\mathbf{X}$ 100 |
|--------------------|---|---------------------------|------------------|
|                    |   | 80                        |                  |

| Responden  | Tingkat penerimaan |
|------------|--------------------|
| 1          | 80%                |
| 2          | 85%                |
| 3          | 100%               |
| 4          | 90%                |
| 5          | 85%                |
| 6          | 85%                |
| 7          | 100%               |
| 8          | 80%                |
| 9          | 90%                |
| 10         | 80%                |
| 11         | 90%                |
| 12         | 75%                |
| 13         | 75%                |
| 14         | 75%                |
| 15         | 85%                |
| 16         | 85%                |
| 17         | 75%                |
| 18         | 100%               |
| 19         | 80%                |
| 20         | 85%                |
| Rata –rata | 85%                |

 Tabel D.41. Hasil perhitungan User Acceptance test (UAT).

Tingkat penerimaan pertanyaan 1-5 terhadap responden yang mengisi kuisioner sebesar 85%. Cara menghitung tingkat penerimaan terhadap pertanyaan pada responden adalah:

> <u>Tingkat Penerimaan</u> = <u>jumlah jawaban pertanyaan</u> X 100 80

| No | Pertanyaan   | Tingkat Penerimaan |
|----|--------------|--------------------|
| 1. | Pertanyaan 1 | 83,75%             |
| 2. | Pertanyaan 2 | 92,5%              |
| 3. | Pertanyaan 3 | 83,75%             |
| 4. | Pertanyaan 4 | 83,75%             |
| 5. | Pertanyaan 5 | 81.25%             |
|    | Rata – Rata  | 85%                |

 Tabel D.42. Hasil perhitungan Pertanyaan Responden

Berdasarkan hasil pengolahan data UAT terhadap 20 orang responden, masyarakat menerima aplikasi dengan tingkat penerimaan sebesar 85%. Responden setuju jika tampilan aplikasi tampilan aplikasi sistem informasi harga pangan menarik (pertanyaan 1) dengan tinngkat penerimaan 83,75%. Responden setuju jika aplikasi membantu dalam menambah pengetahuan dan mendapatkan informasi mengenai harga pangan di Kota Pekanbaru (pertanyaan 2) dengan tingkat penerimaan 92,5%. Responden setuju jika menu yang ada di dalam aplikasi mudah dimengerti (pertanyaan 3) dengan tingkat penerimaan 83,75%. Responden setuju jika Aplikasi mudah digunakan (pertanyaan 4) dengan tingkat penerimaan 83,75%. Dan responden setuju jika semua fitur aplikasi dapat diakses dengan baik (pertanyaan 5) dengan tingkat penerimaan 81.25%.